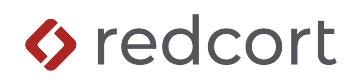

# Virtual TimeClock<sup>®</sup> Payroll Export Guide

#### Exporting to AccountEdge®

Virtual TimeClock will export a specially formatted time clock file that allows you to import employee hours into AccountEdge<sup>®</sup> Timesheets. To import files, you must complete a one-time setup. If you're enrolled in AccountEdge<sup>®</sup> Full Service Payroll, please follow the payroll exporting steps in the integration guide for SurePayroll<sup>®</sup>.

R

Need help with payroll integration? Contact us at 1-559-434-8544 or http://www.redcort.com/support.

## AccountEdge® Payroll Integration Setup

1. Setup your company for time clock integration. Select Preferences from the AccountEdge Pro menu and click the System tab. Enable the I Use Timesheets for Payroll checkbox. Click OK.

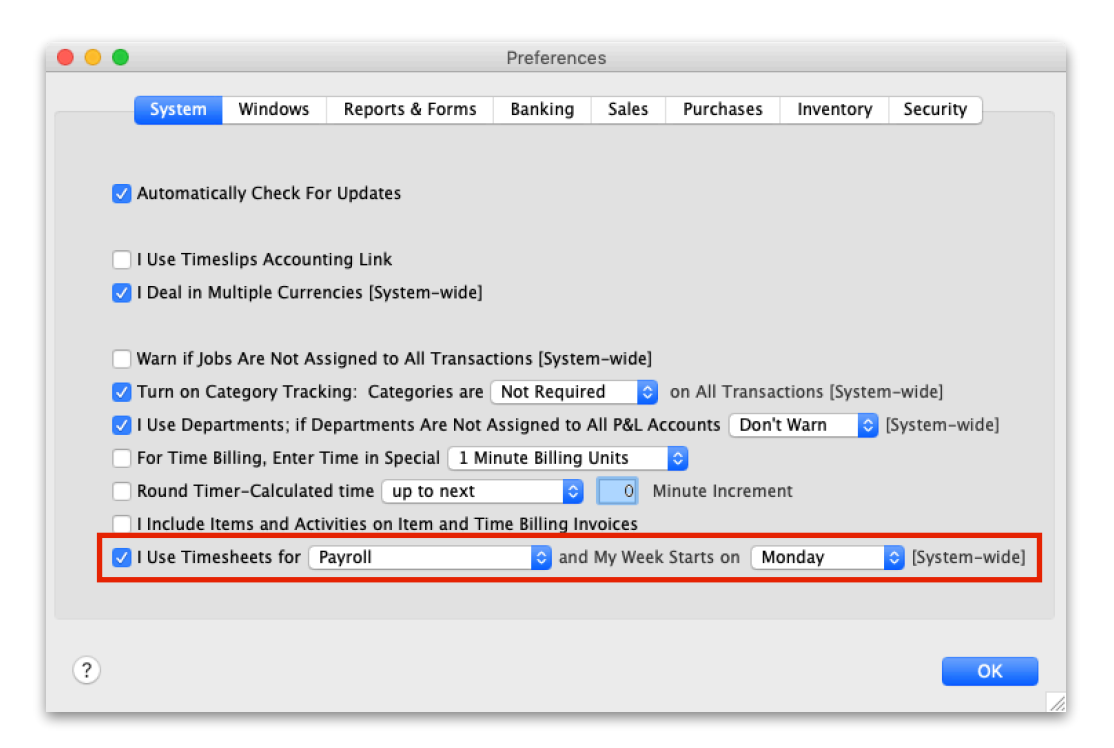

Edit your payroll category names. Select the Payroll tab and click Payroll Categories. You will
need to edit the payroll category names to match the Virtual TimeClock field names you will be
exporting. Select a category name and choose Edit to modify the name. For example, Base Hourly
must be changed to Regular Hours, and so on. Common Virtual TimeClock fields to export are
displayed below.

| 😑 😑 Payroll Ca     | ategory List           |                                       |
|--------------------|------------------------|---------------------------------------|
|                    |                        | Fields To Export                      |
| Wages Accruals Ded | uctions Expenses Taxes | Regular Hours                         |
| NAME               | TYPE                   | Daily Overtime                        |
| » Allocated Tips   | Salary                 | Weekly Overtime                       |
| » Base Hourly      | Hourly                 |                                       |
| » Base Salary      | Salary                 | Sick Leave Hours                      |
| » Commission       | Salary                 | Vacation Hours                        |
| » Overtime (1.5x)  | Hourly                 |                                       |
| » Overtime (2x)    | Hourly                 |                                       |
| » Reported Tips    | Salary                 |                                       |
| » Sick Pay         | Hourly                 |                                       |
| » Vacation Pay     | Hourly                 |                                       |
|                    |                        |                                       |
|                    |                        |                                       |
|                    |                        |                                       |
| ? New              | Close Edit             | Select Drag fields to alter the order |

3. Locate Card ID numbers. When importing timecard hours, Virtual TimeClock Employee Numbers must correspond to AccountEdge Card IDs. Open the Card File tab click Card List. Now select the Employee tab to view Card IDs. In the next step you will need to match employee Card IDs to Virtual TimeClock Employee Numbers.

| •     |                    |           |          | Cards   | s List |          |                       |
|-------|--------------------|-----------|----------|---------|--------|----------|-----------------------|
| Saa   | reh hu (Last Name) | All Cards | Lead C   | ustomer | Vendor | Employee | Personal              |
| sea   | ren by Last Name/  | Co. Name  | Starts w | /ith 💟  | QI     |          |                       |
| #     | Found 5            |           |          |         | _      |          | Clear Filters Filters |
|       | Name               |           |          | Card ID |        |          | Phone Number          |
| $\gg$ | Hopper, Lynne      |           |          | E3      |        |          | 718-555-5555          |
| $\gg$ | Hutchinson, Sara   |           |          | EE5     |        |          | 201-555-5555          |
| $\gg$ | lverson, Julie     |           |          | EE44    |        |          | 908-555-5555          |
| $\gg$ | Miller, Steve      |           |          | EE21    |        |          | 858-555-3333          |
| $\gg$ | Shannon, Samuel    |           |          | E5      |        |          | 415-555-6363          |
|       | ¢. –               |           |          |         |        |          | 🗌 Hide Inactive       |
| ?     | Print Ne           | w         |          |         |        |          | Close Edit            |

## Virtual TimeClock Integration Setup

1. **Match employee ID numbers**. In order for timecard hours to properly sync in AccountEdge, you will need to make sure Virtual TimeClock employee IDs match the AccountEdge Card IDs exactly (see the step above). With Administration Mode enabled, choose **Users** from the **Configure** menu. Select

| a user and click the Employment | tab to view the modify the | ne <b>Employee</b> # field. Repeat for each |
|---------------------------------|----------------------------|---------------------------------------------|
|                                 |                            |                                             |

|                       | (               | Configure Users      |                                                         |
|-----------------------|-----------------|----------------------|---------------------------------------------------------|
| く合う                   | R               |                      | (i)                                                     |
| Back Show All Forward | Groups          |                      | Manuals                                                 |
| Active Only           |                 |                      |                                                         |
| Hopper, Lynne         | Name:           | Lynne Hopper         |                                                         |
| Hutchinson, Sarah     | Address:        | 336 Pinenut Avenue   |                                                         |
| Iverson, Julie        | Email:          |                      |                                                         |
| Miller, Steve         | Phone           | 456-9812             |                                                         |
| Shannon, Samuel       | Mobile:         |                      |                                                         |
|                       | Birthday:       | 400 45 0700          |                                                         |
|                       | Social:         | 123-45-6783          |                                                         |
|                       | Emergencies:    | 707-9825             | Edit                                                    |
|                       |                 | Access Employment    | Notes                                                   |
|                       | Hire Date:      | 5/23/2006            |                                                         |
|                       | Full/Part time: | Full Time ᅌ          |                                                         |
|                       | Wage:           | 1500.00 Salary 🗘     | per payroll period                                      |
|                       | Add or Deduct:  | 30 Minutes Deduction | Hourly Burden: 17.31                                    |
|                       | Department:     | Production 🗘         | Used to estimate wages for<br>Activity and Departmental |
|                       | Overtime:       | Weekly Only          | job costing reports.                                    |
|                       | Employee #:     | E3                   |                                                         |
|                       | Extension:      | 112                  |                                                         |
| Add Delete Show       |                 |                      | Revert Apply                                            |

employee. If employee numbers do not match exactly, hours will not be imported.

2. Setup your export defaults. Select Payroll Settings from the Configure menu. Under Payroll Export, select the AccountEdge<sup>®</sup> from the pop up menu. Click Setup to select desired export fields.

| Configure P                                                                                         | ayroll Settings<br>j<br>Manuals                                                                                                    |
|----------------------------------------------------------------------------------------------------|----------------------------------------------------------------------------------------------------|
| Payroll Frequency<br>Semi-Monthly<br>1st Period Start: 1st<br>2nd Period Start: 16th                | Electronic Timecard Approval          Hourly worker timecard approval         Salaried worker leave approval         Manager timecard approval |
| Current Payroll Period<br>Start Date: 4/ 1/2018 C<br>End Date: 4/15/2018 C ?<br>Reopen Prior Period | Payroll Export           AccountEdge         Setup         ?                                                                                   |
|                                                                                                    | Revert Apply                                                                                                    |

3. Under the **Fields To Export** list, click the **Select** button. Click on a field name to include the field in the payroll export.

| Account                             | ntEdge Setup                          |
|-------------------------------------|---------------------------------------|
| Users To Export                     | Fields To Export                      |
| Hopper, Lynne                       | Regular Hours                         |
| Hutchinson, Sarah                   | Daily Overtime                        |
| 🗹 Iverson, Julie                    | Weekly Overtime                       |
| Miller, Steve                       | Sick Leave Hours                      |
| Shannon, Samuel                     | Vacation Hours                        |
|                                     |                                       |
|                                     |                                       |
|                                     |                                       |
|                                     |                                       |
|                                     |                                       |
|                                     |                                       |
| All None                            | Select Drag fields to alter the order |
|                                     |                                       |
| Date Range: Current Period          | <b>②</b>                              |
| Export To: Macintosh HD:Users:adam: | Desktop: Select                       |
|                                     |                                       |
|                                     |                                       |
|                                     | Cancel OK                             |
|                                     |                                       |

## Exporting Payroll Hours from Virtual TimeClock

 Choose Approval from the Virtual TimeClock administrative toolbar to enter the Timecard Review & Payroll Approval dashboard. Once all timecards have been approved and signed off, click Save File. If a timecard is not approved, it will not be exported.

|                                                | Contract Contract Con |          |       |       |          |            |                       |
|------------------------------------------------|----------------------------------------------------------------------------------------------------|----------|-------|-------|----------|------------|-----------------------|
| Payroll Period: 5/1/19 to 5/15/19              |                                                                                                    |          |       |       |          |            |                       |
| Name                                           | Regular                                                                                                    | Overtime | Leave | Total | Salaried | Manager    | Sign Off              |
| Cromwell, Laura                                | 88.03                                                                                                    | 0.23     |       | 88.27 |          |            | <ul> <li>I</li> </ul> |
| Fallbrook, Amy                                 |                                                                                                    |          | 0.00  | 0.00  | Yes      |            | ~                     |
| Fowler, Matt                                   | 87.43                                                                                                    | 0.30     |       | 87.73 |          |            | ~                     |
| Jackson, Sasha                                 | 87.97                                                                                                    | 0.35     |       | 88.32 |          |            | ~                     |
| Millbrook, Jeffrey                             | 87.58                                                                                                    | 0.28     |       | 87.87 |          |            | ~                     |
| Perrin, Tom                                    | 88.18                                                                                                    | 0.42     |       | 88.60 |          |            | ~                     |
| Richmond, Bob                                  | 88.03                                                                                                    |          |       | 88.03 |          |            | ~                     |
| Refresh                                        |                                                                                                    |          |       | Mes   | saging   | ▼ All T    | imecards              |
| 1 Review & Approve Hours 🧹 Manager Approve All |                                                                                                    |          |       |       | All      | emove Sig  | gn Off 🤇 💡            |
| 2 Run a Payroll Hours Report View Report       |                                                                                                    |          |       |       | ort      |            |                       |
| 3 Create a Payroll Integration File Save File  |                                                                                                    |          |       |       |          |            |                       |
| 4 Close Your Payr                              | oll Period                                                                                                    |          |       |       | (        | Close Peri | od                    |

#### Importing Payroll Hours into AccountEdge® Pro

 Upload your time clock export file. Go to the File menu, choose Import Data and then Timesheets. From the Import File Format drop-down list, select Tab-delimited. From the First Record is drop-down list, select Header Record. From the Identify Employee by drop-down list, select Emp. Card ID. Click Continue.

| Import File          |               |   |                 |  |  |
|----------------------|---------------|---|-----------------|--|--|
| Import Timesheets    |               |   |                 |  |  |
| Import File Format   | Tab-delimited | 0 |                 |  |  |
| First Record is      | Header Record | 0 |                 |  |  |
| Identify Employee by | Emp. Card ID  | 6 |                 |  |  |
| ?                    |               |   | Cancel Continue |  |  |

2. Click Automatch and then Import to import your time clock file into AccountEdge® Timesheets.

| Import Data                                                                         |                                      |                       |  |  |  |
|-------------------------------------------------------------------------------------|--------------------------------------|-----------------------|--|--|--|
| First click an Import Field, then click the matching AccountEdge Field.             |                                      |                       |  |  |  |
| IMPORT FIELDS                                                                       | ACCOUNTEDGE FIELDS                   | MATCHING IMPORT FIELD |  |  |  |
| Date                                                                                | ^ Emp. Co./Last Name:                |                       |  |  |  |
| Emp. Card ID                                                                        | Emp. First Name:                     |                       |  |  |  |
| Payroll Category                                                                    | * Payroll Category: Payroll Category |                       |  |  |  |
| Units                                                                               | Job:                                 |                       |  |  |  |
|                                                                                     | Cust. Co./Last Name:                 |                       |  |  |  |
| Cust. First Name:                                                                   |                                      |                       |  |  |  |
|                                                                                     | Notes:                               |                       |  |  |  |
|                                                                                     | Date:                                | Date                  |  |  |  |
|                                                                                     | * Units:                             | Units                 |  |  |  |
| (* = Required Field: Must Have a Valid Matching Import Field)                       |                                      |                       |  |  |  |
| (^ = Conditional Field: One or More Fields Must Have a Valid Matching Import Field) |                                      |                       |  |  |  |
| ? Automatch Match All Unmatch All Cancel Import                                     |                                      |                       |  |  |  |

A message will indicate that timesheets have been imported. If any records were skipped, review the Import Log at the specified path to troubleshoot why records were not imported.

3. Open the Payroll tab and click Process Payroll to review, edit and approve your payroll hours.

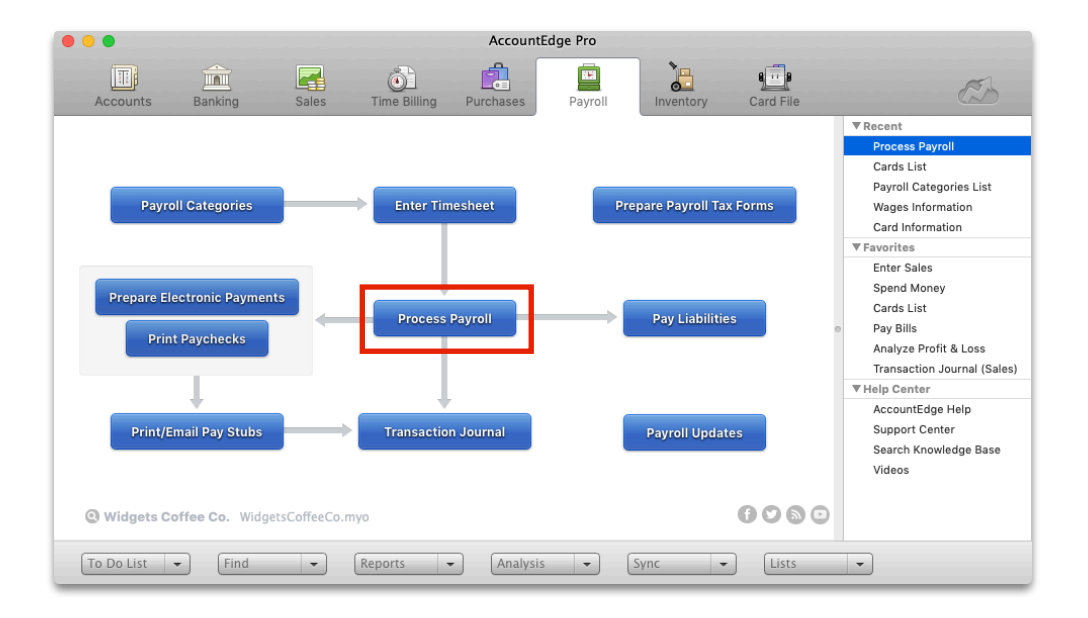

Disclaimer: Redcort Software attempts to accurately describe and facilitate the process of integrating Virtual TimeClock with various payroll service providers. Redcort Software, due to factors outside of its control, makes no guarantee, stated or implied, that this integration guide will result in a successful import of time clock or payroll data to any other program or payroll system.

Copyright 1986-2025 Redcort Software Inc. All Rights Reserved. Virtual TimeClock and Virtual TimeClock Pro are registered trademarks of Redcort Software Inc. All other names mentioned are trademarks or registered trademarks of their respective holders in the United States and other countries.

Version 24.1

Revised 03.01.25